# **CM/ECF Electronic New Civil Case Opening Quick Reference Guide**

# for Attorneys and Law Firm Staff

# United States District Court – Western District of Pennsylvania

# Select the Office:

#### This is determined by:

- the county in which the claim arose OR any plaintiff or defendant resides (If not applicable, then 2 for Pittsburgh).
- the county of residence of first listed plaintiff (If not applicable, then 2 for Pittsburgh).
- the county of residence of first listed defendant.

#### District is divided into 3 divisions:

- Erie Crawford, Elk, Erie, Forest, 1. McKean, Venango or Warren counties.
- Pittsburgh all other cases or 2. matters.
- Johnstown Bedford, Blair, Cambria, з. Clearfield or Somerset counties.

# CV must be selected as the case <u>type</u>

The following cases may not be commenced on-line through the ECF system, and must be filed in the traditional manner, on paper:

- Cases sought to be filed under seal;
- False Claims Act cases (Qui Tam or "whistleblower" cases) filed pursuant to 31 U.S.C.§3729 et seq;

# Enter all STATISTICAL **INFORMATION** on CM/ECF screens as follows:

#### Jurisdiction: There are five options:

- 1. U.S. Government Plaintiff
- 2. U.S. Government Defendant
- 3. Federal Question (system default)
- 4. Diversity (Citizenship fields required for both plaintiff & defendant)
- 5. Local Question (do not use this one)

#### Cause of Action & Nature of Suit: Use alpha-numeric codes in the filter fields.

## **Origin (Select One):**

- Original Proceeding or 1.
- **Removal from State Court** 2.

## Citizenship plaintiff/defendant:

Complete these fields only if the Jurisdiction, selected above, was 4 (Diversity).

Jury Demand: Select the appropriate code from the drop-down list.

Class Action: Yes or No.

**Demand (\$000):** Enter the dollar amount to the nearest thousand without punctuation. Demands over \$10 million should be entered as "9999" (entering 75 = \$75,000)

#### Arbitration Code: Leave blank.

**County:** Select the county corresponding with the Office Code selected under divisional office (previous) screen. Scroll to the bottom for outside state/US.

#### Fee Status

#### Adding Parties

- Add parties in the exact order they are listed on the initiating document.
- Refer to the CM/ECF Party Name Data Conventions Manual as needed.
- Party names entered in ECF should exactly match the party names listed on the complaint or other pleading.
- Search for the party name and highlight the name already in the database to prevent duplicate parties.
- If more than one party matches your search, double click on the name to display any additional details for each.
- Use <u>ALL CAPITAL</u> letters to input names.
- Do not enter any address information.
- Modify the party role type to the correct role (defaults to Defendant [dft]).
- Verify all party information, role, and spelling before accepting.
- Use the icons to edit, delete, or add alias, corporate parent & other affiliate information. Adding that information does not replace the need to file a disclosure statement.
- A lead event must be filed next to ensure the case is processed.
- Upload the following documents in **PDF-A format** in the order listed below: Main/Initiating Document
  - 1. (Complaint, IFP, Notice of Removal, etc.)

# Attachments

- 2. Civil Cover Sheet
- 3. Exhibits
- 4. Other Documents (ex. Summons)

## Additional Tips

- New civil actions commenced by a *pro* se party;
- Habeas corpus cases filed pursuant to 28 U.S.C. §2255 (prisoner in Federal custody) commenced by a pro se party.
- fp (in forma pauperis): for COURT USE ONLY.
- none (no fee required): for US Attorney use only.
- pd (Paid): if being paid electronically with this filing, through pay.gov.
- **pend (IFP pending)**: if submitting a motion to proceed in forma pauperis with filing.

*Fee Date*: System generated. Do not modify.

Date Transfer: Leave blank.

If you have any questions or need assistance during the case opening process, please contact the Clerk's Office at 412-208-7500.

- **<u>Do Not</u>** Click the back button once you begin the process.
- Complete the entire process as instructed in the Attorney Civil Case Opening Guide.
- Enter all necessary information on the CM/ECF screens.
- Docket the lead event and upload all pdf documents as instructed above.
- Enter all necessary information on the pay.gov screens.
- Do not attempt to open the same case twice.
- Refer to the Court's website for additional reference information:

pawd.uscourts.gov

Additional resources can be found under the "For Attorneys" and "Case Info" drop down menus.

Revised 4/2024